# **ONLINE ACCESS** WEBSITE REGISTRATION INSTRUCTIONS

- $\mathbf{\overline{\mathbf{N}}}$ **Streamlined navigation**
- $\mathbf{\overline{\mathbf{M}}}$ Easy-access log-in website portals & app
- $\mathbf{\overline{\mathbf{M}}}$ **Real-time administrative processing**
- $\mathbf{\Lambda}$ **Communication with your service team**
- Intuitive and user-friendly design  $\mathbf{\overline{\mathbf{N}}}$
- Seamless integration between web portal, app & claims system  $\mathbf{\overline{\mathbf{N}}}$
- 24/7 self-service tools  $\mathbf{\Lambda}$

### Member Registration at www.jpfarley.com

First time website portal users will need to register to obtain access to J.P. Farley's secure website portal using their unique registration code. To register employees and their family members over the age of 18 will need to follow the following steps.

- Visit www.jpfarley.com. Click "Login" at the top right-hand corner of the web page. 1.
- 2. **Register using your unique registration code.** Select the "Click here to register and/or enroll" option on the Gateway Welcome page. Select the "Member" portal type and complete your personally known information (Last 4 digits of Social Security Number and Date of Birth). Next enter your unique registration code. Registration codes are available by contacting J.P. Farley's service team and verifying your identity. Create a Username that you will remember, enter your *Email Address* and set your *Password* before pressing Submit. You will receive an onscreen confirmation that your Username has been created.
- 3. Check your email for your Registration Confirmation. (Check your junk folder if you do not receive it.) Click the link in the email and proceed to login by following the onscreen prompts.
- Login: Enter your Username and Password and then hit submit. You will receive a Login was successful message 4. your screen as your personal Member Portal loads for your use. Your portal will display your available PODs, Menus and Help features, etc. Please note the site works best in newer browsers.

## Download the J.P. Farley Mobile App for added convenience.

Available for both Android and Apple products.

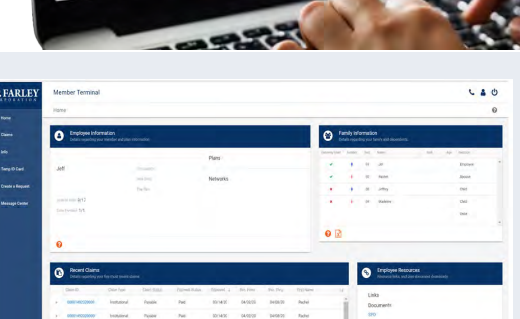

Q J.P. FARLEY

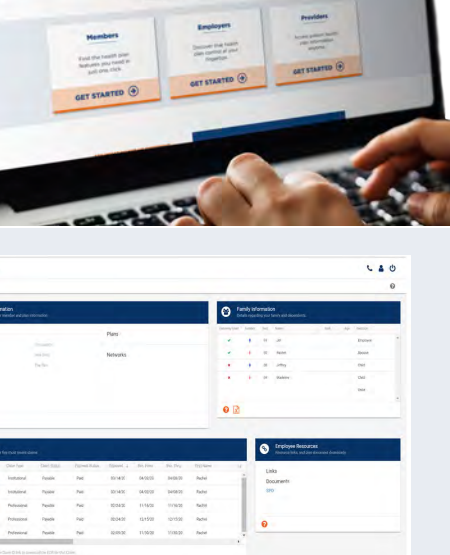

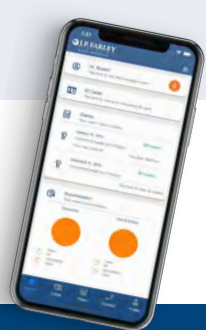

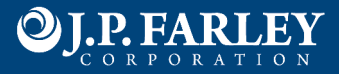

## JPFARLEY.COM WEBSITE OVERVIEW

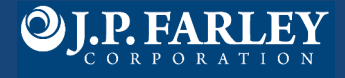

#### Home

Employee Information (1) provides member and plan information detail. Additional details are available via hyperlinks under the plan name and networks. Family Information (2) provides details regarding your family and dependents. Note: Each family member over the age of 18 will register separately on the website and must grant other family members access to view their claim information.

Recent Claims (3) provides details regarding recent claims. The claim ID hyperlinks to the explanation of benefits for each claim.

Employee Resources (4) contains links and plan documents.

#### **Claims**

Accumulators (5) provides a record of total expenses that apply to the deductible and out-of-pocket maximum.

Claims (6) provides access to member detail regarding claims including the claim status and payment status. The claims ID for each claim hyperlinks to a downloadable explanation of benefits (7).

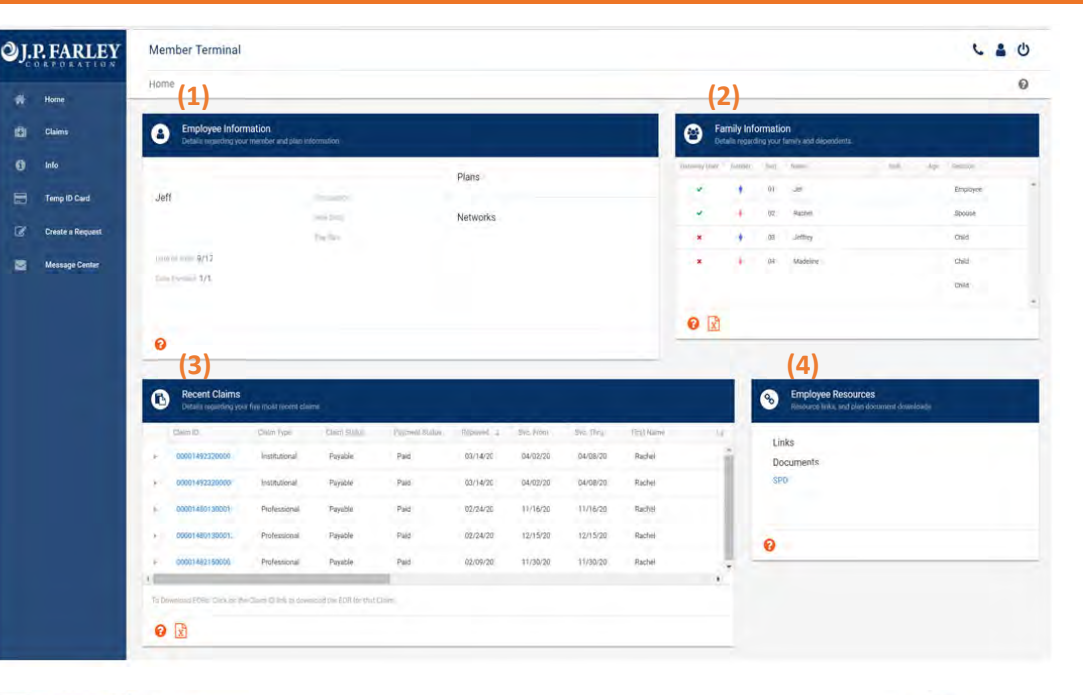

|                                                                                                    | RPORATION       | Claims                                                                                           |                                                                                                    |              |              |                        | (                  | 5)              |               |                        |                    |                  | 0            |
|----------------------------------------------------------------------------------------------------|-----------------|--------------------------------------------------------------------------------------------------|----------------------------------------------------------------------------------------------------|--------------|--------------|------------------------|--------------------|-----------------|---------------|------------------------|--------------------|------------------|--------------|
| ne of bold<br>here in the first of the first of the first | laims           | Accumulators      Total of represent the traph to your deductifies and new efforcitives moments. |                                                                                                    |              |              |                        |                    |                 |               |                        |                    |                  |              |
|                                                                                                    | ada             | Lamour 02 -                                                                                      | Rachel                                                                                                    | • ~          |              | Medical (Medical Plan) |                    | · but           |               | 01-01-20 to 12-31-20   |                    |                  |              |
|                                                                                                    | emp ID Card     | Member Totals                                                                                    |                                                                                                    |              |              |                        |                    |                 |               |                        |                    |                  |              |
| Numerical control         Numerical control                                                                                                    | reste a Request | Member Totals                                                                                    |                                                                                                    |              |              | -                      |                    |                 |               |                        |                    |                  |              |
| Non-<br>series         Non-<br>series                                                                                                    | Nessage Center  |                                                                                                  |                                                                                                    |              | -            | -                      |                    |                 |               | -                      |                    | 001              | -            |
| ord         944 0         964 0         964 0         964 0         960 0         960 0         960 0         960 0         960 0         960 0         960 0         960 0         960 0         960 0         960 0         960 0         960 0         960 0         960 0         960 0         960 0         960 0         960 0         960 0         960 0         960 0         960 0         960 0         960 0         960 0         960 0         960 0         960 0         960 0         960 0         960 0         960 0         960 0         960 0         960 0         960 0         960 0         960 0         960 0         960 0         960 0         960 0         960 0         960 0         960 0         960 0         960 0         960 0         960 0         960 0         960 0         960 0         960 0         960 0         960 0         960 0         960 0         960 0         960 0         960 0         960 0         960 0         960 0         960 0         960 0         960 0         960 0         960 0         960 0         960 0         960 0         960 0         960 0         960 0         960 0         960 0         960 0         960 0         960 0         960 0         960 0         960 0         9                                                                                                    |                 | 42 Carlyover                                                                                     |                                                                                                    | 568: 22      |              | 50.00                  |                    | 5681.03         |               | \$5.00                 | 80.00              |                  | 30.00        |
| Mr.         DODAR         DODAR         D                                                                                                    |                 | Loved                                                                                            |                                                                                                    | \$681.03     |              | \$0.00                 |                    | \$681 D2        |               | \$0.00                 | \$0.50             |                  | 58.00        |
| Image         1,12.14         1,00.09         1,12.14         1,00.09         1,00.00         1,00.00         1,00.00         1,00.00         1,00.00         1,00.00         1,00.00         1,00.00         1,00.00         1,00.00         1,00.00         1,00.00         1,00.00         1,00.00         1,00.00         1,00.00         1,00.00         1,00.00         1,00.00         1,00.00         1,00.00         1,00.00         1,00.00         1,00.00         1,00.00         1,00.00         1,00.00         1,00.00         1,00.00         1,00.00         1,00.00         1,00.00         1,00.00         1,00.00         1,00.00         1,00.00         1,00.00         1,00.00         1,00.00         1,00.00         1,00.00         1,00.00         1,00.00         1,00.00         1,00.00         1,00.00         1,00.00         1,00.00         1,00.00         1,00.00         1,00.00         1,00.00         1,00.00         1,00.00         1,00.00         1,00.00         1,00.00         1,00.00         1,00.00         1,00.00         1,00.00         1,00.00         1,00.00         1,00.00         1,00.00         1,00.00         1,00.00         1,00.00         1,00.00         1,00.00         1,00.00         1,00.00         1,00.00         1,00.00         1,00.00         1,00.00                                                                                                    |                 | Mzx.                                                                                             |                                                                                                    | \$2,500.00   |              | \$5,000.00             |                    | \$7,500.00      |               | \$2,500.00             | \$5,000.00         |                  | \$7,500,00   |
| Notice in the second of the second of the s                                            |                 | Remaining                                                                                        |                                                                                                    | 61,127.94    |              | \$5,800.00             |                    | \$6,137.94      |               | 82,500.00              | \$5,000.00         |                  | 57,500.00    |
| Name         Name         Name <t< td=""><td colspan="12">Family Totals</td></t<>                                                                                                    |                 | Family Totals                                                                                    |                                                                                                    |              |              |                        |                    |                 |               |                        |                    |                  |              |
| No         No                                                                                                    |                 |                                                                                                  |                                                                                                    |              |              | -                      |                    |                 |               |                        | rate grower        |                  |              |
| 40 Caymer         1,100 / M         1,100 / M         <                                                                                                    |                 |                                                                                                  |                                                                                                    | (second      |              | 0000                   |                    | 19.             |               | -()ml                  | 100                |                  | 764-         |
| Link         2,729.0         6,1423         3,141.01         6001         5001         5000         5000           Nu         2,500.00         24,000.00         24,000.00         21,000.00         71,000.00         71,000.00         71,000.00         71,000.00         71,000.00         71,000.00         71,000.00         71,000.00         71,000.00         71,000.00         71,000.00         71,000.00         71,000.00         71,000.00         71,000.00         71,000.00         71,000.00         71,000.00         71,000.00         71,000.00         71,000.00         71,000.00         71,000.00         71,000.00         71,000.00         71,000.00         71,000.00         71,000.00         71,000.00         71,000.00         71,000.00         71,000.00         71,000.00         71,000.00         71,000.00         71,000.00         71,000.00         71,000.00         71,000.00         71,000.00         71,000.00         71,000.00         71,000.00         71,000.00         71,000.00         71,000.00         71,000.00         71,000.00         71,000.00         71,000.00         71,000.00         71,000.00         71,000.00         71,000.00         71,000.00         71,000.00         71,000.00         71,000.00         71,000.00         71,000.00         71,000.00         71,000.00         71,000.00                                                                                                    |                 | 4Q Carryover                                                                                     | S.11                                                                                                    |              | \$1,707.40   |                        | \$4,150,61         |                 |               | 50.00                  | \$0.06             |                  | 50.00        |
| Mx         1500-00         1500-00         1500-00         1500-00         1500-00         1500-00         1500-00         1500-00         1500-00         1500-00         1500-00         1500-00         1500-00         1500-00         1500-00         1500-00         1500-00         1500-00         1500-00         1500-00         1500-00         1500-00         1500-00         1500-00         1500-00         1500-00         1500-00         1500-00         1500-00         1500-00         1500-00         1500-00         1500-00         1500-00         1500-00         1500-00         1500-00         1500-00         1500-00         1500-00         1500-00         1500-00         1500-00         1500-00         1500-00         1500-00         1500-00         1500-00         1500-00         1500-00         1500-00         1500-00         1500-00         1500-00         1500-00         1500-00         1500-00         1500-00         1500-00         1500-00         1500-00         1500-00         1500-00         1500-00         1500-00         1500-00         1500-00         1500-00         1500-00         1500-00         1500-00         1500-00         1500-00         1500-00         1500-00         1500-00         1500-00         1500-00         1500-00         1500-00         15                                                                                                    |                 | Silied                                                                                           |                                                                                                    | \$1,707.40   |              | 82,443.21              | 2,443.23 54,152.61 |                 |               | 50.00 50.00            |                    | 50.00            | 50,00        |
| Immunity         1,38.23         1,13.13         1,447.71         1,50.04         1,100.00         11,100.00           O         Color         Color                                                                                                    |                 | Max                                                                                              |                                                                                                    | \$5,000.00   |              | 810,000,00             | /00 015:000:00     |                 |               | 05,000.00              | 100 810,000 BH     |                  | 615,000,00   |
| €         €           Construction         Chair Open and chaires production of the following production of the following producting production of the following producting producting pro                                                                     |                 | Renalming                                                                                        |                                                                                                    | \$1,585.20   |              | 10,112.58              | å 56,698,78        |                 |               | \$5,000.00 \$10,000.00 |                    | 90.00            | \$15,000.00  |
| Operation         Description           Class Bit         Class Bit         Description           Class Bit         Class Bit         Description           0 000148222000         Institutional         Payerial         Distributional         Nonext Harris           0 000148222000         Institutional         Payerial         Distributional         Nonext Harris         Distributional         Nonext Harris           0 000148222000         Institutional         Payerial         Distributional         Payerial         Distributional         Nonext Harris         Distributional         Office         Distributional         Distributional <td></td> <td colspan="12">● (6)<br/>⊙ Cláims</td>                                                                                                    |                 | ● (6)<br>⊙ Cláims                                                                                |                                                                                                    |              |              |                        |                    |                 |               |                        |                    |                  |              |
| x         0000147220000         traiting indicational         Payable         Paid         0011422         040212         Richard         16000014220000         Richard         16000014220000         Richard         16000014220000         Richard         16000014220000         Richard         16000014200000         Richard         16000014200000         Richard         16000014200000         Richard         16000014200000         Richard         16000014200000         Richard         Claimer M 2010         Claimer M 2010         Claimer M 2010         Claimer M 2010         Claimer M 2010         Claimer M 2010         Claimer M 2010         Claimer M 2010         Claimer M 2010         Claimer M 2010         Claimer M 2010         Claimer M 2010         Claimer M 2010         Richard M 2010         Richard M 2010                                                                                                    |                 | Com D                                                                                            | (former protocol protocol prot | Carry Stanut | Papuri Sahat | Record 1               | Sic Irea           | Six: Thyl       | Tibat hannsi. | Luit Nama              | Trypic             | New Sec.         | ma.t         |
| b         D000118230000         mattitudi         Prystelli         Prist         D0114201           i         0000148230000         Prytestini         Prist         000014820000         Prytestini         Prist         D00014820000         Prytestini         Dometry Priston         Dometry Priston         Priston         Priston </td <td rowspan="7"></td> <td>× 00001492320000</td> <td>institutional</td> <td>Paratile</td> <td>Paid</td> <td>03/14/20</td> <td>04/02/20</td> <td>04/08/25</td> <td>Rachel</td> <td></td> <td></td> <td>MEMORIAL NEAR</td> <td>99 Z18.41</td>                                                                                                    |                 | × 00001492320000                                                                                 | institutional                                                                                                    | Paratile     | Paid         | 03/14/20               | 04/02/20           | 04/08/25        | Rachel        |                        |                    | MEMORIAL NEAR    | 99 Z18.41    |
| •         0000148213000         Predesional         Predesi         00021420         Different Predesional         College (* 2000)         College (* 2000) </td <td>6 D000149232000</td> <td>Institutional</td> <td>Payeble</td> <td>Paid</td> <td>03/14/20</td> <td>1</td> <td>Shering</td> <td>a lolomation</td> <td></td> <td></td> <td>Plan Infor</td> <td>naboa.</td>                                                                                                    |                 | 6 D000149232000                                                                                  | Institutional                                                                                                    | Payeble      | Paid         | 03/14/20               | 1                  | Shering         | a lolomation  |                        |                    | Plan Infor       | naboa.       |
| -         0000140150001         Physicile         Paul         02014201         Emethydel@pousor         Claime P         6.66600         Paymeth Busicile           -         0000140150001         Physicile         Paul         10215201         Bensing Physicile         Bensing Physicile                                                                                                    |                 | 0000146010000                                                                                    | Professional                                                                                                    | Duratile     | Pairl        | 10104/00               |                    | Palacter Places |               |                        | Califination (12)  | Guern medi       | Claim Chieve |
| •         2000/14/21/0001         Projektion         Projektion         Projektion         Service if Provider:         Dorbino for the provider in the provider in the provider                                                                               |                 |                                                                                                  |                                                                                                    | Tapate Table |              |                        | Employel/Spaniar   |                 |               |                        | Claum #<br>Co-Pay: | 68869            | Réceived     |
| COUNTRESISCOU Professional Regular Paid (2019):05     Countrest:     Countrest:     Countre      |                 | · 00001480130001                                                                                 | erpetsional                                                                                                    | + arable     | 100          | 021/24/20              | Siervicon          | Provider        |               |                        | Colimanation       | \$0.00           | Entered      |
|                                                                                                    |                 | + 00001482150000                                                                                 | Professional                                                                                                    | Payable Paid |              | 02/09/20               |                    | Pier            |               |                        | Non Covered        | 30.00            | Part 7       |
| D000149360000 Professional Psydder 2xe4 01/27/25     ADU     Total Martiell Responsibility     ADU     Total Martiell Responsibility     ADU     Total Martiell Responsibility     ADU     Total Martiell Responsibility                                                                                                    |                 | <ul> <li>00001460130000.</li> </ul>                                                              | Professional                                                                                                    | Denied       | Paid         | 02/02/20               |                    | 100             |               |                        |                    |                  | Expenses     |
| Service Dates, Service Provided Biology Alaneed, Decoding                                                                                                    |                 | F 00001462460000                                                                                 | Professional                                                                                                    | Payable      | Paid         | 01/27/20               |                    |                 |               |                        | -                  | Total Manifest 6 | ADJ N        |
| Service Dates Service Provided Billed Allowed Oncore (OPP)                                                                                                    |                 |                                                                                                  |                                                                                                    |              |              |                        |                    |                 |               |                        | -                  | Total Republic   | compression. |
|                                                                                                    |                 |                                                                                                  |                                                                                                    |              |              |                        |                    |                 |               |                        |                    |                  |              |

(7)

BENEFIT HAS BEEN COM

\$4.08

RDINATED WITH MEDICARE

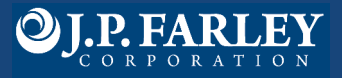

#### Info

Other Insurance gives details regarding coordination of benefits information (8). PCP Details and premium details provided, if applicable.

#### **Temp ID Card**

Open a temporary ID Card (9). Since the card will be accessed in a new browser window the popup blocker must be turned off to access ID card.

#### **Create a Request**

Choose from the options provide and follow the screen prompts to submit updates to your record (10).

#### **Message Center**

Messaging shows all communication between the member and plan administrator. Click "new thread" (11) to contact J.P. Farley's help desk for a response during business hours. Announcements (12) will be viewable, if applicable. Requests (13) provides members a record of their request history.

#### **My Account**

The person icon (14) provides member card information including

the subscriber ID. Click "manage account" (15) to open the User Profile (16) in order to choose what family members can access your health information and update website password or email address.

#### Help

Access additional descriptions and information to assist in navigating the web portal.

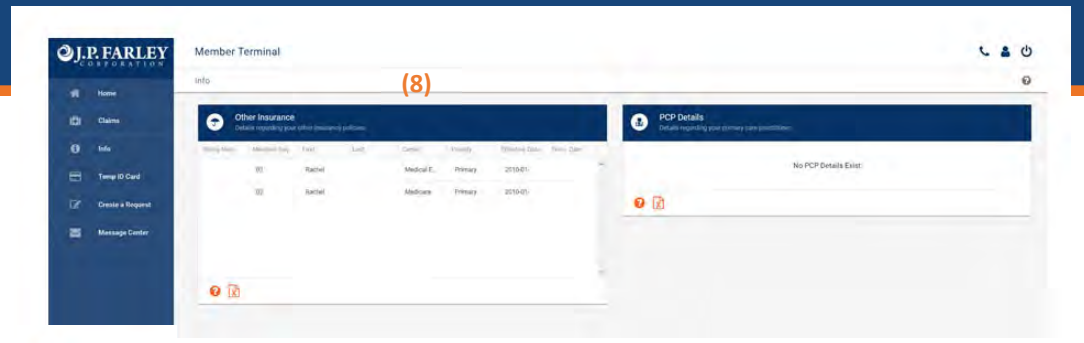

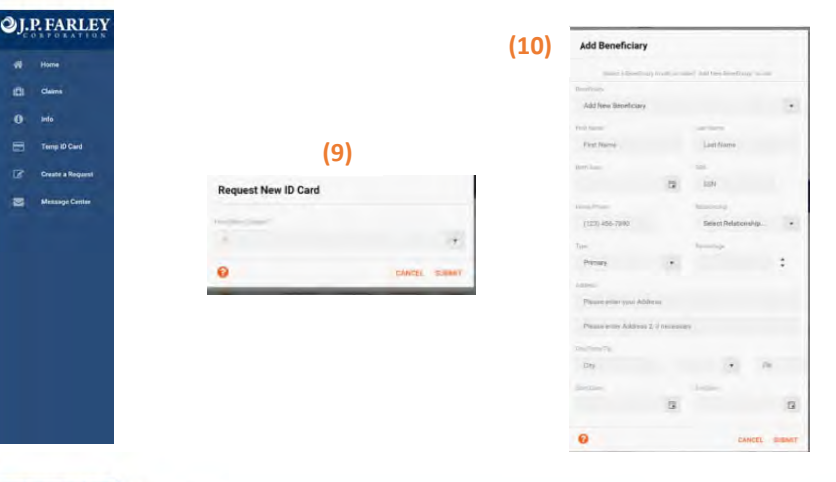

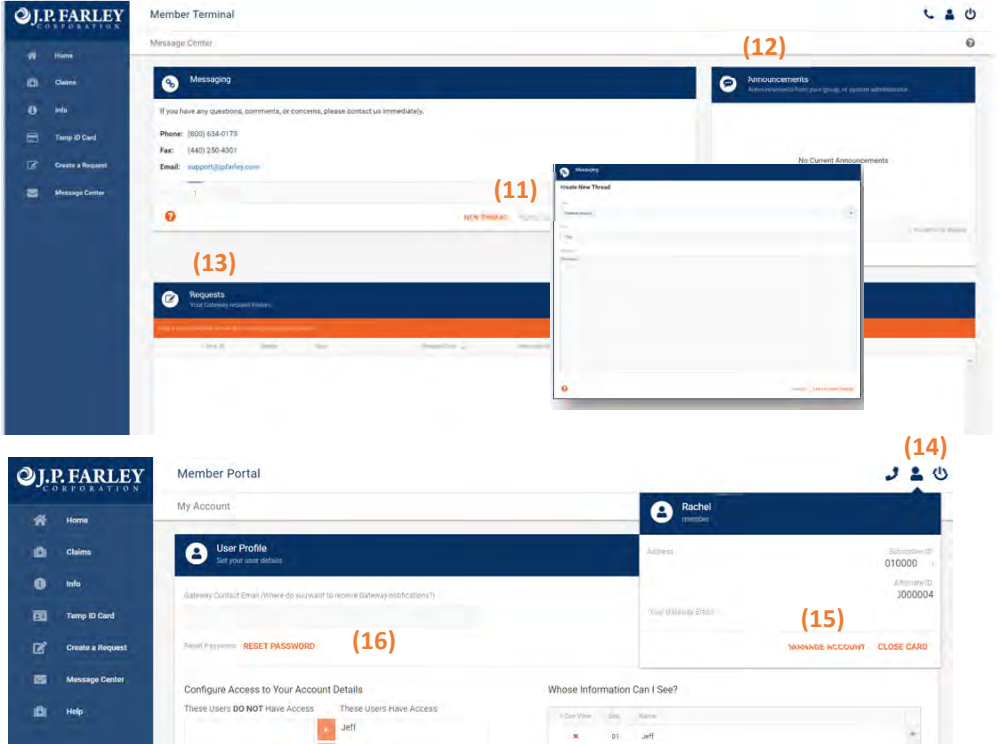

Jeffre

Ð